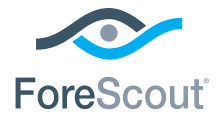

# ForeScout CounterACT® 7

# מכשיר CounterACT יחיד

מדריך התקנה מהיר

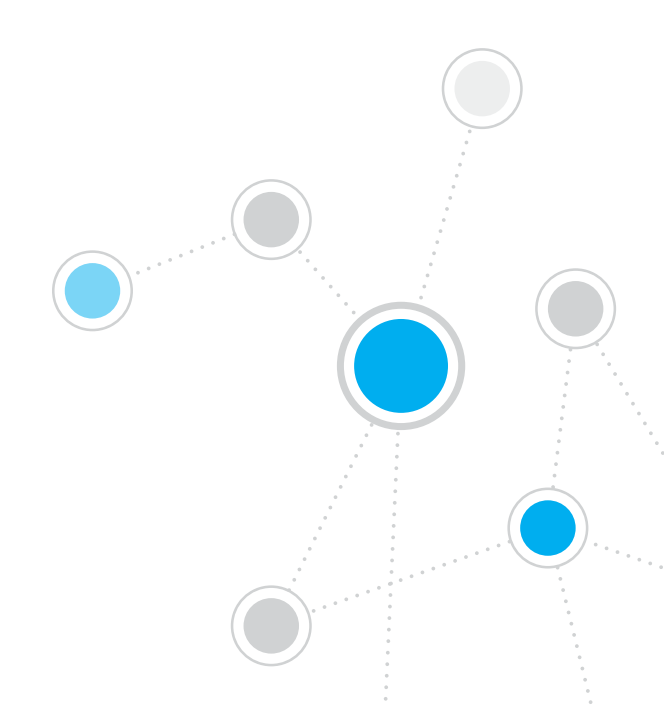

# תוכן העניינים

| Fo גרסה 7 גרסה Fo | reScout CounterACT® ברוך הבא ל    |
|-------------------|-----------------------------------|
| 3                 | CounterACT תכולת האריזה של        |
| 4                 | סקירה כללית                       |
| 5                 | 1. יצירת תכנית פריסה1             |
| 5                 | החלטה על מיקום הפריסה של המכשיר   |
| 5                 | חיבורי ממשק המכשיר                |
| 8                 | 2. הגדרת המתג.                    |
| 8                 | א. אפשרויות חיבור המתג.           |
| 9                 | ב. הערות לגבי הגדרת המתג          |
| 10                | 3. חיבור כבלי רשת והפעלה          |
| יזה               | א. הוצאת המכשיר וכבלי החיבור מהאר |
| 11                | ב. להקליט את ההקצאות ממשק         |
| 11                | ג. כוח ער המכשיר                  |
| 12                | 4. הגדרת המכשיר                   |
| 14                | רישיון.                           |
| 14                | דרישות חיבור לרשת                 |
| 15                | 5. ניהול מרחוק                    |
| 15                | cיוונון iDRAC כיוונון             |
| 18                | חבר את המודול לרשת                |
| 18                | היכנס ל-iDRAC                     |
| 19                | 6. אימות הקישוריות                |
| 19                | אימות חיבור ממשק הניהול           |
| 19                | אימות קישוריות המתג/מכשיר         |
| 20                | בדיקת איתות (ping)                |
| 21                | CounterACT הגדרת המסוף            |
| 21                | התקנת המסוף CounterACT            |
| 22                | כניסה                             |
| 22                | לבצע את ההתקנה הראשונית           |
| 24                | פרטי קשר                          |

# ברוך הבא ל-®ForeScout CounterACT גרסה 7

ToreScout CounterACT™ הוא מכשיר אבטחה פיזי או וירטואלי שמזהה ובוחן באופן דינמי מכשירים ויישומים ברשת שלך ברגע שהם מתחברים אליה. מכיוון שאפשר להשתמש ב-CounterACT ללא צורך בסוכן, הוא יתאים לכל מכשיר – מנוהל ולא מנוהל, מוכר ולא מוכר, במחשב או בנייד, מוטמע או וירטואלי. CounterACT מזהה במהירות את המשתמש, הבעלים, מערכת ההפעלה, תצורת המכשיר, התוכנות, השירותים, מצב התיקונים וקיומם של תוכנות אבטחה נוספות. לאחר מכן, הוא מבצע תיקון, בקרה וניטור שוטף של המכשירים המתחברים לרשת מעת לעת. כל זה נעשה תוך שילוב חלק בכל תשתית TI קיימת.

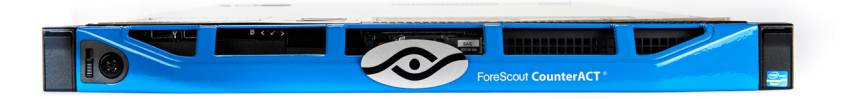

### מדריך זה מתאר התקנה של מכשיר CounterACT עצמאי יחיד.

למידע מפורט יותר, או למידע על פריסת מספר מכשירים להגנה על רשת ארגונית רחבה, עיין במדריך ההתקנה של *CounterACT* ובמדריך למשתמש במסוף. מסמכים אלה נמצאים בספרייה docs/בתקליטור ה-CD של CounterACT.

בנוסף, תוכל לנווט לאתר התמיכה בכתובת: http://www.forescout.com/support לקבלת תיעוד עדכני, מאמרי בסיס ידע ועדכונים עבור המכשיר שברשותך.

### תכולת האריזה של CounterACT

- CounterACT מכשיר
  - מדריך התקנה מהיר
- תקליטור CD של CounterACT, הכולל תוכנת מסוף, מדריך למשתמש במסוף ומדריך התקנה
  - מסמך אחריות
  - תושבות התקנה
    - כבל חשמל
  - כבל DB9 לחיבור המסוף (לחיבורים טוריים בלבד)

# סקירה כללית

להגדרת CounterACT נדרשות הפעולות הבאות:

- 1. יצירת תכנית פריסה
  - 2. הגדרת המתג
- חיבור כבלי הרשת והפעלה.
  - 4. הגדרת המכשיר
    - 5. **ניהול מרחוק**
  - אימות הקישוריות
- CounterACT הגדרת המסוף .7

# 1. יצירת תכנית פריסה

לפני ההתקנה, יש להחליט על מיקום הפריסה של המכשיר וללמוד על חיבורי הממשק שלו.

### החלטה על מיקום הפריסה של המכשיר

בחירת המיקום הנכון למכשיר ברשת היא קריטית כדי לשמור על הצלחת הפריסה של CounterACT וליהנות מביצועים מיטביים. המיקום הנכון תלוי ביעדי היישום הרצויים ובכללי המדיניות של הגישה לרשת. המכשיר אמור להיות מסוגל לנטר את התעבורה, הרלוונטית למדיניות הרצויה. לדוגמה, אם המדיניות תלויה בניטור אירועי הרשאה מנקודות קצה לשרתי אימות של הארגון, יש להתקין את המכשיר כך שיראה את זרימת התעבורה מנקודת הקצה לשרת(י) האימות.

למידע נוסף על התקנה ופריסה, עיין במדריך ההתקנה של CounterACT הנמצא בתקליטור ה-CD של CounterACT של CounterACT של

### חיבורי ממשק המכשיר

המכשיר מוגדר בדרך כלל לשלושה חיבורים אל מתג הרשת.

#### ממשק ניהול

ממשק זה מאפשר לנהל את CounterACT, ולבצע שאילתות וביקורת מעמיקה של נקודות קצה. חובה לחבר את הממשק ליציאת מתג, המאפשרת גישה לכל נקודות הקצה ברשת.

כל מכשיר דורש חיבור ניהול יחיד לרשת. חיבור זה דורש כתובת IP ב-LAN המקומית, וגישת TCP ליציאה 13000 מהמחשבים שבהם יופעל יישום הניהול למסוף של CounterACT. לממשק הניהול חייבת להיות גישה ליציאות הבאות ברשת:

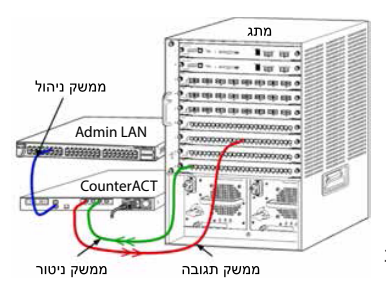

| פונקציה                                                                                                    | CounterACT אל<br>CounterACT או מ | שירות | יציאה    |
|----------------------------------------------------------------------------------------------------|----------------------------------|-------|----------|
| מאפשרת גישה לממשק שורת הפקודה של<br>CounterACT.                                                                                                    |                                  |       | 22/TCP   |
| (זמינות גבוהה) מאפשרת גישה להתקני<br>CounterACT הפיזיים, המהווים חלק מאשכול<br>הזמינות גבוהה.<br>השתמש ב-22/TCP כדי לגשת לכתובת<br>ה-IP המשותפת (הווירטואלית) של האשכול. | אל                               | SSH   | 2222/TCP |

| פונקציה                                                                                                    | CounterACT אל<br>CounterACT או מ- | שירות                            | יציאה     |
|----------------------------------------------------------------------------------------------------|-----------------------------------|----------------------------------|-----------|
| CounterACT-משמשת לשליחת דואר מ                                                                                                    | מ-                                | SMTP                             | 25/TCP    |
| מאפשרת ל-CounterACT לפענח כתובות IP<br>פנימיות.                                                                                                    | <u>מ</u> -                        | DNS                              | 53/UDP    |
| מאפשרת ניתוב HTTP מחדש.                                                                                                    | אל                                | HTTP                             | 80/TCP    |
| מאפשרת ל-CounterACT לגשת לשרת זמן<br>NTP . נברירת מחדל, NTP<br>משתמש ב-ntp.foreScout.net.                                                                                                    | מ-                                | NTP                              | 123/UDP   |
| מאפשרת ל-CounterACT לבצע חקירה ובקרה<br>מעמיקות של נקודות קצה של Windows<br>באמצעות WMI.                                                                                                    | מ-                                | WMI                              | 135       |
| מאפשרת לבדוק מרחוק נקודות קצה של<br>Windows (לנקודות קצה עם Windows 7<br>או גרסאות קודמות)                                                                                                    | a-                                | SMB. MS-RPP                      | 139/TCP   |
| מאפשרת לבדוק מרחוק נקודות קצה של<br>Windows                                                                                                    |                                   |                                  | 445/TCP   |
| מאפשרת ל-CounterACT לתקשר עם ציוד<br>תשתית רשת, כגון מתגים ונתבים.<br>למידע על הגדרת תצורת ה-SNMP, עיין במדריך<br>למשתמש במסוף CounterACT.                                                                                                    | מ-                                | SNMP                             | 161/UDP   |
| מאפשרת ל-CounterACT לקבל מלכודות<br>SNMP מציוד תשתית רשת, כגון מתגים ונתבים.<br>למידע על הגדרת תצורת ה-SNMP, עיין במדריך<br>למשתמש במסוף CounterACT.                                                                                                    | אל                                | SNMP                             | 162/UDP   |
| מאפשרת ניתוב HTTP מחדש באמצעות TLS.                                                                                                    | אל                                | HTTPS                            | 443/TCP   |
| מאפשרת ל-SecureConnector ליצור<br>חיבור מאובטח (SSL מוצפן) למכשיר ממחשבי<br>SecureConnector. ה-Macintosh/Linux<br>מאפשר גישה לנקודות קצה שאינן ניתנות לניהול<br>דרך סקריפט מעטפת, הפועל במחשב שולחני<br>בזמן שהמארח מחובר לרשת.<br>SecureConnector היא תוכנה המבוססת<br>על סקריפט שמאפשרת לנהל נקודות קצה של | אל                                | Secure<br>Connector              | 2200/TCP  |
| Linux-ו ו-Macintosh ו-Linux                                                                                                    |                                   |                                  |           |
| מאפשרת ל-SecurConnector ליצור חיבור<br>מאובטח (TLS מוצפן) למכשיר ממחשבי<br>Windows. SecureConnector היא תוכנה<br>המבוססת על סקריפט שמאפשרת לנהל נקודות<br>קצה של Windows כשהן מחוברות לרשת.                                                                                                    | אל                                | Secure<br>Connector<br>Windows-ל | 10003/TCP |
| למידע נוסף על SecureConnector יש לעיין<br>במדריך למשתמש של המסוף CounterAct.<br>כש-SecureConnector מתחברת למכשיר או<br>לתוכנת הניהול של הארגון היא מנותבת למכשיר<br>שבו נמצא המארח. יש לוודא שהיציאה הזו פתוחה<br>לכל המכשירים ושתוכנת הניהול של הארגון                                                      |                                   |                                  |           |

| מאפשרת חיבור מהמסוף למכשיר.        | אל | CounterACT | TCP/13000 |
|------------------------------------|----|------------|-----------|
| במערכות המצוידות במספר מכשירי      |    |            |           |
| CounterACT, מאפשרת חיבור מהמסוף ל- |    |            |           |
| Enterprise אמה- Enterprise Manager |    |            |           |
| Manager לכל אחד מהמכשירים.         |    |            |           |
|                                    |    |            |           |

### ממשק ניטור

חיבור זה מאפשר למכשיר לנטר תעבורת רשת ולעקוב אחריה.

התעבורה משוקפת ליציאה במתג, ומנוטרת על ידי המכשיר. בהתאם למספר ה- VLANs המשוקפות, ייתכן שהתעבורה תהיה תעבורת 802.1Q VLAN מתויגת או לא.

- VLAN יחידה (לא מתויגת): כשה תעבורה המנוטרת נוצרת מ- VLAN יחידה, התעבורה המשוקפת אינה חייבת להיות תעבורת VLAN מתויגת.
- מספר VLAN (מתויגות): כשה תעבורה המנוטרת מגיעה מיותר מ- VLAN אחת, התעבורה המשוקפת חייבת להיות תעבורת 802.1Q VLAN מתויגת.

כששני מתגים מחוברים כזוג יתיר, המכשיר חייב לנטר תעבורה משני המתגים.

ממשק הניטור אינו דורש כתובת IP.

#### ממשק תגובה

המכשיר מגיב לתעבורה באמצעות ממשק זה. תעבורת התגובה משמשת כדי להגן מפני פעילות זדונית ולבצע פעולות מדיניות NAC. פעולות אלה עשויות לכלול, לדוגמה, ניתוב מחדש של דפדפני אינטרנט או חסימת חומת אש. תצורת היציאה של המתג הקשור תלויה בתעבורה המנוטרת.

- VLAN יחידה (לא מתויגת): כשה תעבורה המנוטרת נוצרת מ-VLAN יחידה, חובה VLAN להגדיר את ממשק התגובה כחלק מאותה VLAN. במקרה זה, המכשיר דורש כתובת IP יחידה ב-VLAN זו.
- מספר VLAN (מתויגות): אם התעבורה המנוטרת מגיעה מיותר מ-VLAN (מתויגות): אם התעבורה המנוטרת מגיעה מיותר מ-VLAN המכשיר דורש כתובת להגדיר גם את ממשק התגובה לתיוג 802.1Q עבור אותן VLANs. המכשיר דורש כתובת P

# 2. הגדרת המתג

### א. אפשרויות חיבור המתג

המכשיר תוכנן להשתלב באופן חלק במגוון רחב של סביבות רשת. כדי לשלב בהצלחה את המכשיר ברשת שברשותך, ודא שהמתג מוגדר לנטר את התעבורה הנדרשת.

מספר אפשרויות זמינות לחיבור המכשיר למתג.

 פריסה רגילה (ממשקי ניהול, ניטור ותגובה נפרדים)

הפריסה המומלצת משתמשת בשלוש יציאות נפרדות. יציאות אלה מתוארות בסעיף *חיבורי ממשק המכשיר*.

### 2. מסעף קו פסיבי

במקום להתחבר ליציאת ניטור של מתג, המכשיר יכול להשתמש במסעף פסיבי. מסעף פסיבי דורש שתי יציאות ניטור, למעט במקרה של מסעפי "רקומבינציה", שישלבו את שני זרמי הדופלקס ליציאה יחידה. חובה להגדיר באופן זהה את התעבורה בממשק המסועף ואת באופן זהה את התעבורה במשק המסועף ואת ממשק התגובה. לדוגמה, אם התעבורה ביציאה המסועפת היא VLAN מתויגת(RO2.1Q), גם ממשק התגובה חייב להיות יציאת VLAN מתויגת.

5. מסעף קו פעיל (בעל יכולות הזרקה) כשהמכשיר משתמש במסעף קו בעל יכולות הזרקה, ניתן לשלב את ממשקי הניטור והתגובה. אין צורך להגדיר יציאת תגובה נפרדת במתג. ניתן להשתמש באפשרות זו בכל סוג של תצורת מתג עולה או יורד.

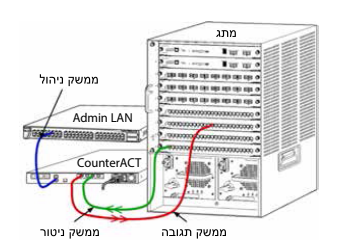

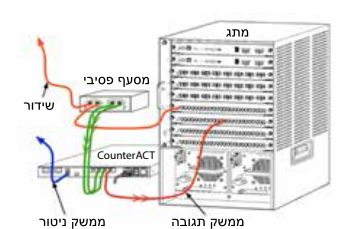

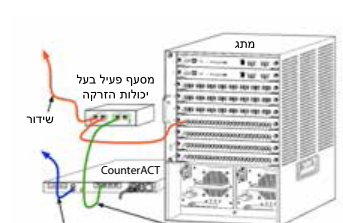

ממשק ניטור ותגובה משולב

ניהול

### 4. תגובת שכבת IP (בהתקנות מתג שכבה 3)

המכשיר יכול להשתמש בממשק הניהול שלו כדי להגיב לתעבורה. למרות שניתן להשתמש באפשרות זו בכל תעבורה מנוטרת, מומלץ להשתמש בה כשהמכשיר מנטר יציאות שאינן מהוות חלק מ-VLAN כלשהי כך שהמכשיר לא יוכל להגיב לתעבורה המנוטרת באמצעות אף יציאת מתג אחרת. תופעה זו אופיינית לניטור קישור המחבר בין שני נתבים.

אפשרות זו אינה יכולה להגיב לבקשות פרוטוקול הסדרת כתובות (ARP), המגבילות את יכולתו של המכשיר לזהות סריקות המתמקדות בכתובות ה-IP הכלולות ברשת המשנה המנוטרת. מגבלה זו אינה רלוונטית כשמנטרים תעבורה בין שני נתבים.

### ב. הערות לגבי הגדרת המתג

### תגיות VLAN (802.1Q)

- ניטור VLAN יחידה (תעבורה לא מתויגת) אם התעבורה המנוטרת מגיעה מ-VLAN יחידה, היא אינה זקוקה לתגיות 802.1Q.
- ניטור מספר VLANs (תעבורה מתויגת) אם התעבורה המנוטרת מגיעה
   ניטור מספר VLANs (תעבורה מתויגת 802.1Q בממשק הניטור וגם בממשק
   העהובה. ניטור מספר NLANs התגובה. ניטור מספר VLANs התגובה. ניטור מספר יציאות השיקוף.
  - אם המתג אינו יכול להשתמש בתגית 802.1Q VLAN ביציאות השיקוף, בצע אחת מהפעולות הבאות:
    - שקף VLAN אחת בלבד ·
    - שקף יציאת שידור אחת שאינה מתויגת
    - השתמש באפשרות התגובה לשכבת ה-IP
- אם המתג מסוגל לשקף יציאה אחת בלבד, שקף יציאת שידור אחת. יציאה זו עשויה להיות מתויגת. באופן כללי, אם המתג מנקה תגיות 802.1Q VLAN, עליך להשתמש באפשרות התגובה IP Layer.

### מידע נוסף

- אם המתג אינו מסוגל לשקף תעבורת שידור וקליטה, נטר את כל המתג, VLANs שלמות (אפשרות זו מספקת שידור/קליטה) או ממשק אחד בלבד (שאינו מאפשר שידור/קליטה). ודא שאינך מעמיס יתר על המידה את יציאת השיקוף.
- במתגים מסוימים (לדוגמה, Cisco 6509) ייתכן צורך למחוק לחלוטין את תצורות היציאות הקודמות לפני הזנת תצורות חדשות. התוצאה השכיחה ביותר כשלא מוחקים מידע יציאות ישן היא ניקוי תגיות 802.1Q על ידי המתג.

# 3. חיבור כבלי רשת והפעלה

### א. הוצאת המכשיר וכבלי החיבור מהאריזה

- .1 הסר את המכשיר ואת כבל החשמל מאריזת המשלוח.
  - .2 הסר את ערכת המסילות שקיבלת עם המכשיר.
- .3 הרכב את ערכת המסילות על המכשיר, והצמד את המכשיר למדף.
  - 4. חבר את כבלי הרשת בין ממשקי הרשת שבלוח האחורי של המכשיר ליציאות המתג.

### דוגמה ללוח אחורי – התקן CounterACT

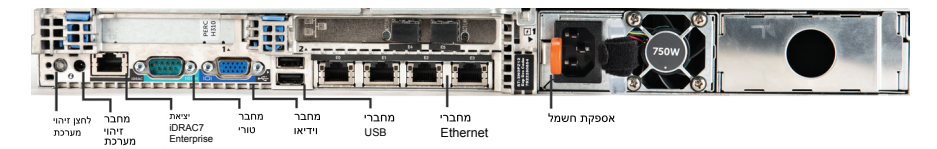

### ב. להקליט את ההקצאות ממשק

לאחר סיום התקנת המכשיר במרכז הנתונים, והתקנת המסוף של CounterACT, תתבקש לרשום את הקצאות הממשקים. הקצאות אלה, המכונות הגדרות ערוצים, מוזנות ב-initial Setup Wizard (אשף ההגדרה הראשונית) שנפתח בכניסה הראשונה למסוף.

רשום להלן את הקצאות הממשקים הפיזיים, והשתמש בהן במהלך השלמת הגדרת הערוצים במסוף.

| הקצאת ממשק<br>(לדוגמה: ניהול, ניטור, תגובה) | ממשק<br>Ethernet |
|---------------------------------------------|------------------|
|                                             | EthO             |
|                                             | Eth1             |
|                                             | Eth2             |
|                                             | Eth3             |
|                                             | Eth4             |
|                                             | Eth5             |
|                                             | Eth6             |
|                                             | Eth7             |
|                                             | Eth8             |

### ג. כוח ער המכשיר

- . חבר את כבל החשמל למחבר אספקת החשמל בלוח האחורי של המכשיר.
  - 2. חבר את הקצה השני של כבל החשמל לשקע זרם חילופין (AC) מוארק.
- . חבר את המקלדת ואת הצג למכשיר, או הגדר את המכשיר לחיבור טורי. עיין כטערנירער ה-CD הנמצא בתקליטור ה-CD של CounterACT.
  - .4 הפעל את המכשיר מהלוח הקדמי.

### חשוב: כבה את המחשב לפני הניתוק.

# 4. הגדרת המכשיר

הכן את המידע הבא לפני הגדרת המכשיר.

|                           | ם שם המארח של המכשיר 🗆            |
|---------------------------|-----------------------------------|
| שמור את הסיסמה במקום בטוח | □ סיסמת מנהל המערכת של CounterACT |
|                           | ם ממשק ניהול 🗆                    |
|                           | ם כתובת ה-IP של המכשיר 🗉          |
|                           | ם מסיכת רשת                       |
|                           | ברירת המחדל לכתובת ה-IP של השער 🛛 |
|                           | ם שם תחום DNS                     |
|                           | ם כתובות שרתי ה-DNS               |

לאחר ההפעלה, תתבקש להתחיל בהגדרת התצורה באמצעות ההודעה הבאה:

CounterACT Appliance boot is complete. (אתחול המכשיר CounterACT הושלם) Press <Enter> to continue. (לחץ <Enter> כדי להמשיך).

1. לחץ על **Enter** כדי להציג את התפריט הבא:

|                                              | ,  |
|----------------------------------------------|----|
| (CounterACT הגדרת) Configure CounterACT      | (1 |
| Restore saved CounterACT configuration       | (2 |
| (שחזור תצורת CounterACT שמורה)               |    |
| Identify and renumber network interfaces     | (3 |
| (זיהוי ומספור מחדש של ממשקי רשת)             |    |
| הגדרת פריסת מקלדת) Configure keyboard layout | (4 |
| (כיבוי המחשב) Turn machine off               | (5 |
| (אתחול המחשב) Reboot the machine             | (6 |
| (1-6) Choice (1-6)                           | :1 |

:- בחר 1 - Configure CounterACT. כשתוצג ההנחיה: 2

Continue: (yes/no)?

לחץ על Enter כדי להתחיל בהגדרה.

- Standard אתפריט די לבחור High Availability Mode ייפתח. לחץ על ואתריט אספריט 3. התפריט אספריט וואנו איפתח. לחץ על אווי איפתח. איפתה גילה). Installation
- .4. ההנחיה (CounterACT Initial Setup) הגדרה ראשונית של CounterACT) תוצג. לחץ על **Enter** כדי להמשיך.

- בחר סוג Select CounterACT Installation Type (בחר סוג התפריט **Enter**), ולחץ על **Type 1** כדי להתקין מכשיר התקנת CounterACT) ייפתח. בחר DounterACT, ולחץ על CounterACT רגיל. ההגדרה תאותחל. פעולה זו עשויה להימשך זמן מה.
  - הזן תיאור מחשב), Enter Machine Description האור מחשב). הז ן טקסט קצר המזהה התקן זה ולחץ על **Enter**. ההודעה הבאה תוצג:

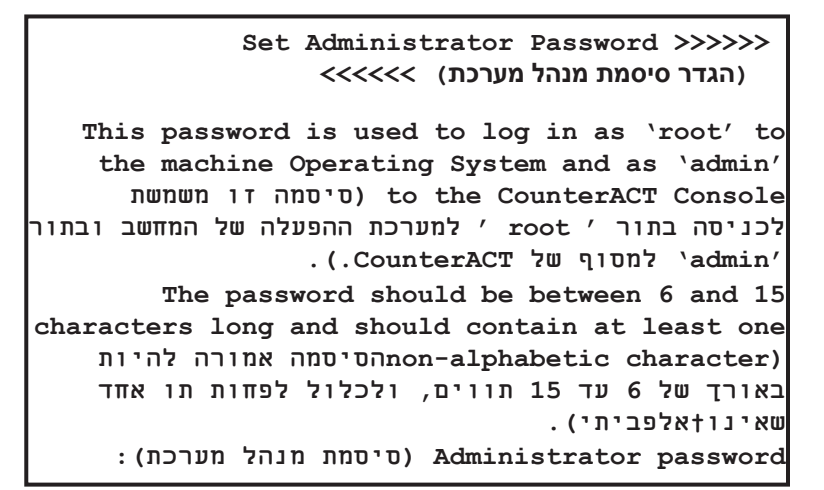

7. כשתוצג ההנחיה Set Administrator Password (הגדר סיסמת מנהל מערכת), הקלד את המחרוזת שתשמש כסיסמה שלך (המחרוזת לא תוצג על המסך) ולחץ הקלד את המחרוזת שתשמש כסיסמה. שלך (המחרוזת לא תוצג על המסך) ולחץ על דיגע המחרוזת שתבקש לאשר את הסיסמה. הסיסמה חייבת להיות באורך של שש עד 15 תווים, ולכלול לפחות תו אחד שאינו אלפביתי.

.admin היכנס למכשיר בתור , root , והיכנס למסוף בתור 🗋

- 8. כשתוצג ההנחיה Set Host Name (הגדר שם מארח), הקלד שם מארח ולחץ. על **Enter**. ניתן להשתמש בשם המארח בכניסה למסוף, והוא מוצג במסוף כדי לסייע לך לזהות את מכשיר ה-CounterACT שבו אתה צופה.
- קבע הגדרות רשת) יבקש ממך סדרה של Configure Network Settings (קבע הגדרות רשת) יבקש ממך סדרה של פרמטרי תצורה. הקלד ערך לכל הנחיה, ואחר כך לחץ על Enter כדי להמשיך.
- רכיבי ה-CounterACT מתקשרים דרך ממשקי הניהול. מספר ממשקי הניהול הריבי ה-רכיבי ה-חשומים תלוי בדגם המכשיר.
- ה-Management IP address (כתובת ה-IP לניהול) היא כתובת
   הממשק, שדרכו מתקשרים רכיבי ה-CounterACT. הוסף VLAN ID (מזהה VLAN ID) עבור ממשק זה רק אם הממשק המשמש לתקשורת הרכיבים של CounterACT
- אם לרשותך יותר מ-DNS server address (כתובת שרת) DNS אחת, הפרד בין הכתובות ברווח—רוב שרתי ה-DNS הפנימיים מפענחים כתובות חיצוניות
   ופנימיות, אך ייתכן שתצטרך להוסיף שרת DNS מפענח חיצוני. כיוון שכמעט כל שאילתות ה-DNS המבוצעות על ידי המכשיר יהיו לכתובות פנימיות, יש לרשום את שרת ה-DNS החיצוני אחרון.
  - סיכום הגדרה) יוצג. תתבקש לבצע בדיקות קישוריות כלליות, Setup Summary (המסך המסך) המסך להגדיר מחדש את ההגדרות או להשלים את ההגדרה. הקש **D** כדי להשלים את ההגדרה.

### רישיון

לאחר התקנה, עליך להתקין את רישיון ההדגמה הראשוני שניתן לך על ידי הנציג של CounterACT. הרישיון מותקן במהלך ההגדרה הראשונית של המסוף. רישיון ההדגמה הראשוני תקף למספר ימים. חובה להתקין רישיון קבוע לפני שתקופה זו תפוג. ייווצר עמך קשר בדוא"ל לגבי תאריך התפוגה. כמו כן, מידע לגבי מועד פקיעת הרישיון ומצב הרישיון יוצג בחלונית Appliances/Devices (מכשירים/התקנים) במסוף.

לאחר שתקבל רישיון קבוע, הרישיון יאומת מדי יום על ידי שרת הרישיונות של ForeScout. התרעות והפרות הנוגעות לרישיון יוצגו בחלונית Device Details (פרטי התקנים).

רישיונות שלא ניתן לאמת למשך חודש יבוטלו. לפרטים נוספים על רישיונות, עיין במדריך ההתקנה counterACT של

### דרישות חיבור לרשת

התקן Enterprise Manager או Appliance) אחד לפחות (Enterprise Manager או CounterACT) חייב להיות מסוגל לגשת לאינטרנט. חיבור זה משמש לאימות רישיונות CounterACT מול שרת הרישיונות של ForeScout.

רישיונות שלא ניתן לאמת למשך חודש יבוטלו. CounterACT ישלח בדוא"ל הודעת אזהרה אחת ליום, המציינת שקיימת שגיאה בתקשורת עם השרת.

# 5. **ניהול מרחוק**

# iDRAC כיוונון

הבקר המשולב של Dell לגישה מרחוק (iDRAC) הוא פתרון מערכת שרת משולב, המעניק גישה מרחוק שאינה תלויה במיקום או במערכת ההפעלה על גבי ה-LAN או דרך האינטרנט למכשירים או למנהלי ארגונים של CounterACT. השתמש במודול לגישת KVM, להפעלה/כיבוי/איפוס לפתרון בעיות ולביצוע משימות תחזוקה.

בצע את הפעולות הבאות כדי לעבוד עם מודול ה-iDRAC:

- iDRAC אפשר והגדר את מודול ה
  - חבר את המודול לרשת
    - iDRAC היכנס ל

### iDRAC-אפשר והגדר את מודול ה

שנה את הגדרות ה-iDRAC כדי לאפשר גישה מרחוק להתקן ה-CounterACT. סעיף זה מתאר את הגדרות השילוב הבסיסיות, הנדרשות לעבודה עם CounterACT.

### להגדרת ה-iDRAC:

- .1 הפעל את המערכת המנוהלת.
- 2. לחץ F2 במהלך הבדיקה העצמית באתחול (POST).
- **iDRAC Settings** (הגדרת מערכת), בחר System Setup 3. הגדרות מערכת), בחר (iDRAC settings).

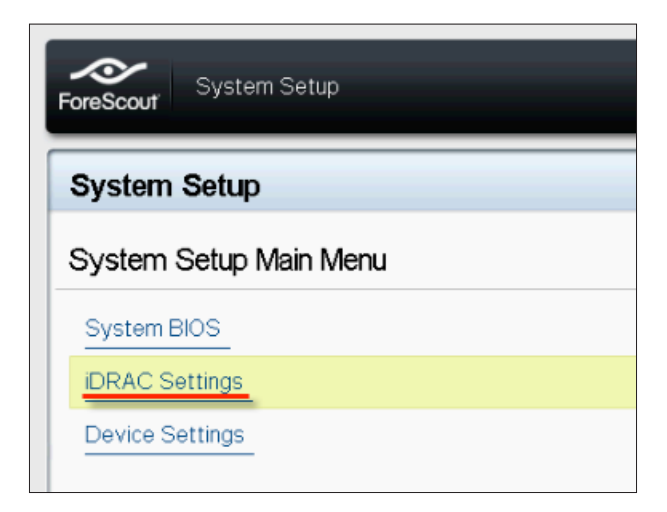

.4. בדף iDRAC Settings (הגדרות iDRAC), בחר Network (רשת).

| ForeScout System Setup |                    |
|------------------------|--------------------|
| iDRAC Settings         |                    |
| iDRAC Settings         |                    |
| iDRAC Settings Version | 2.10.10.03         |
| iDRAC Firmware Version | 2.21.21 (Build 12) |
| System Summary         |                    |
| System Event Log       |                    |
| Network                |                    |
| Alerts                 |                    |

- .5. **קבע את הגדרות הרשת הבאות**:
- Enable NIC (הגדרות רשת). ודא שהשדה Network Settings
   אפשר NIC) מוגדר למצב Enabled (מאופשר).

| ForeScout System Setup   |                              |         |
|--------------------------|------------------------------|---------|
| iDRAC Settings           |                              |         |
| iDRAC Settings • Network |                              |         |
| NETWORK SETTINGS         |                              |         |
| Enable NIC               | <ul> <li>Disabled</li> </ul> | Enabled |
| NIC Selection            | Dedicated                    |         |

DNS DRAC Name (הגדרות משותפות). בשדה Common Settings - שם DNS DRAC עידון (DNS DRAC שם DNS DRAC שם DNS DRAC שם DNS DRAC (שם DNS DRAC שם DNS שידונאלי).

(IPv4 *Settings* (אפשר IPv4 (IPv4 (אנדרות IPv4 (IPv4 (אנשר IPv4)) מוגדר למצב **Enable DHCP** (מאופשר). הגדר את השדה **Enable DHCP** (אפשר DHCP) למצב **Enabled** (מבוטל) כדי להשתמש במיעון דינמי של כתובות IP, או למצב Disabled (מבוטל) כדי להשתמש במיעון סטטי של כתובות IP. אם פונקציית ה-DHCP מאופשרת, היא תקצה להשתמש במיעון סטטי של כתובות IP. אם פונקציית ה-DHCP מאופשרת, היא תקצה באופן אוטומטי את כתובת ה-IP. את השער ואת מסיכת רשת המשנה ל-IDRAC. אם פונקציית ה-DHCP מבוטל (כתובת IP מסיכת רשת המשנה ל-DRAC (מבוטל) כדי פונקציית ה-DHCP מבוטל (כתובת IP מבוטל) להשתמש במיעון סטטי של כתובות Static IP Address (מסיכת רשת המשנה ל-DHCP מסיכת רשת משנה ל-DRAC משנה מיסיכת רשת המשנה ל-DRAC משנה מיסיכת רשת המשנה ל-DRAC משנה מיסיכת רשת המשנה ל-DRAC משנה מיסיכת רשת המשנה ל-DRAC משנה סטטית מונת את כתובת ה-DHCP משנה מיסיכת רשת המשנה ל-DRAC משנה מיסיכת רשת המשנה ל-DRAC משנה מיסיכת רשת המשנה ל-DRAC משנה מיסיכת רשת המשנה ל-DRAC משנה מיסיכת רשת המשנה ל-DRAC משנה מיסיכת רשת המשנה ל-DRAC משנה מיסיכת רשת המשנה ל-DRAC משנה מיסיכת רשת המשנה מיסיכת רשת המשנה מיסיכת רשת משנה מיסיכת רשת משנה מיסיכת רשת משנה מיסיכת רשת משנה מיסיכת רשת משנה מיסיכת רשת משנה מיסיכת רשת משנה מיסיכת רשת משנה מיסית).

| ForeScout System Setup                  |                              |           |
|-----------------------------------------|------------------------------|-----------|
| iDRAC Settings                          |                              |           |
| iDRAC Settings • Network                |                              |           |
| IPV4 SETTINGS                           |                              |           |
| Enable IPv4                             | <ul> <li>Disabled</li> </ul> | Enabled   |
| Enable DHCP                             | Disabled                     | O Enabled |
| Static IP Address                       | 192.168.1.103                |           |
| Static Gateway                          | 192.168.1.1                  |           |
| Static Subnet Mask                      | 255.255.255.0                | )         |
| Use DHCP to obtain DNS server addresses | Disabled                     | O Enabled |
| Static Preferred DNS Server             | 192.168.1.2                  |           |
| Static Alternate DNS Server             | 0.0.0.0                      |           |

- .6. בחר **Back** (חזרה).
- .7 בחר User Configuration (תצורת משתמש).
  - 8. הגדר את שדות תצורת המשתמש הבאים:
- .Enabled (אפשר משתמש). ודא ששדה זה מוגדר למצב Enabled.
  - . הזן שם משתמש). הזן שם משתמש (שם משתמש)
  - הרשאות משתמש LAN and Serial Port User Privileges ויציאה טורית). הגדר רמות הרשאה למנהל המערכת.
- **Change Password (שנה סיסמה).** הגדר סיסמה לכניסה של משתמש.

| ForeScout System Setup              | Help   About   E     |
|-------------------------------------|----------------------|
| iDRAC Settings                      |                      |
| iDRAC Settings • User Configuration | n                    |
| User ID                             |                      |
| Enable User                         | O Disabled   Enabled |
| User Name                           | root                 |
| LAN User Privilege                  | Administrator        |
| Serial Port User Privilege          | Administrator        |
| Change Password                     |                      |

9. בחר Back, ואחר כך בחר Finish (סיום). אשר את ההגדרות שהשתנו. הגדרות הרשת יישמרו, והמערכת תאותחל מחדש.

### חבר את המודול לרשת

ה- iDRAC מתחבר לרשת Ethernet. נהוג לחבר אותו לרשת ניהול. התמונה הבאה מציגה את air מתחבר לרשת ביהול. המונה הבאה מציגה את מיקום יציאת ה- iDRAC בלוח האחורי של המכשיר CT-1000:

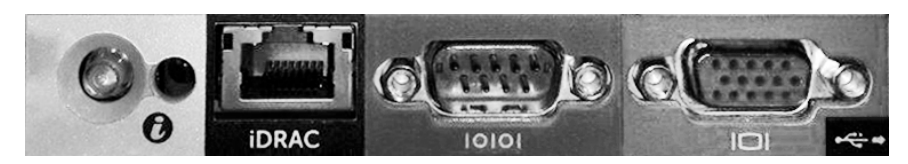

### היכנס ל-iDRAC

### לכניסה ל-iDRAC:

נווט אל כתובת ה- IP או אל שם התחום שהוגדרו תחת IP ווט אל כתובת ה- IP.
 **הגדרות Network < (iDRAC (iDRAC)**

| 렪 idrac-ct-    | 1000 - iDRAC8 - Login - Win  | dows Internet Explorer         |                  |        | _ 🗆 ×                        |
|----------------|------------------------------|--------------------------------|------------------|--------|------------------------------|
| <b>O·</b>      | http://192.168.10.15/login.h | tml 🔎 🗸 🐓 🛛                    | idrac- ct-1000 × |        | $\hat{m} \star \hat{\varpi}$ |
| File Edit View | Favorites Tools Help         |                                |                  |        |                              |
|                | ForeScout                    | SEE. CONTROL.<br>ORCHESTRATE.  | Enterprise       |        | ^                            |
|                | Login<br>ct-1000             |                                |                  | ?      |                              |
|                | Type the Username            | e and Password and click Submi | t.               |        |                              |
|                | Username:                    | Password:                      |                  |        |                              |
|                | root                         | • • • • • •                    |                  |        |                              |
|                | Domain:                      |                                |                  |        |                              |
|                | This iDRAC                   | ~                              |                  |        |                              |
|                |                              |                                | Cance            | Submit |                              |

- User Configuration שהוגדרו בדף Username הזן את ה-User Configuration (תצורת משתמש) בגדרת מערכת ה-iDRAC.
  - .3 בחר Submit (שלח).

.iDRAC למידע נוסף על iDRAC, עיין במדריך למשתמש של

חשוב מאוד לעדכן את אישורי ברירת המחדל.

# 6. **אימות הקישוריות**

### אימות חיבור ממשק הניהול

לבדיקת החיבור של ממשק הניהול, היכנס למכשיר והפעל את הפקודה הבאה:

```
fstool linktest
```

המידע הבא יוצג:

```
(מצב ממשק ניהול) Management Interface status)
Pinging default gateway information
(מידע על איתות לשער ברירת המחדל)
(סטטיסטיקת איתות) Ping statistics
Performing Name Resolution Test
(ביצוע בדיקת פענוח שמות)
Test summary
```

### אימות קישוריות המתג/מכשיר

אמת שהמתג מחובר כהלכה למכשיר לפני היציאה ממרכז הנתונים. לשם כך, הפעל את הפקודה fstool ifcount במכשיר עבור כל ממשק שזוהה.

> fstool ifcount eth0 eth1 eth2 (הפרד בין הממשקים ברווח).

כלי זה מציג ברציפות את תעבורת הרשת בממשקים שצוינו. הוא פועל בשני מצבים: לפי ממשק או לפי VLAN. ניתן לשנות מצב מהתצוגה. סך הסיביות לשנייה והאחוז של כל אחת מקטגוריות התעבורה הבאות יוצגו:

- .90% ממשק הניטור אמור לראות בעיקר תעבורה משוקפת מעל
  - ממשק התגובה אמור לראות בעיקר תעבורת שידור.
- ה ן ממשך הניטור והן ממשק התגובה אמורים לראות את ה-VLANs הצפויות.

#### אפשרויות פקודה:

- VLAN תצוגה במצב v
- I תצוגה במצב ממשק
  - הצג את הקודם P
    - N הצג את הבא
  - יציאה מתצוגה q

#### מצב VLAN:

|              |            |             | [eth3: 14    | vlans]   | update=[4]     |
|--------------|------------|-------------|--------------|----------|----------------|
| *From my MAC | *To my MA  | C Mirrored  | l Broadcast  | Total    | Interface/Vlan |
| 0.0%         | 0.0        | % 99.8%     | 0.2%         | 4Mbps    | eth3.untagged  |
| 0.0%         | 0.0        | % 100.0%    | 0.0%         | 9Mbps    | eth3.1         |
| 0.0%         | 0.0        | % 99.98     | 0.1%         | 3Mbps    | eth3.2         |
| 0.0%         | 0.0        | % 0.0%      | 100.0%       | 542bps   | eth3.4         |
| 0.0%         | 0.0        | 용 0.0원      | 100.0%       | 1Kbps    | eth3.20        |
| 5            | Show [v]la | ns [i]nterf | faces <-[p]r | ev [n]ez | kt-> [q]uit    |

#### מצב :Interface

| *From my MAC *To my MAC Mirrored Broadcast Total Ir | update=[31] | vlans] | ] [eth1: 1 | : 32 vlans | [eth0      |              |
|-----------------------------------------------------|-------------|--------|------------|------------|------------|--------------|
|                                                     | Interface   | Total  | Broadcast  | Mirrored   | *To my MAC | *From my MAC |
| 43.7% 14.1% 0.0% 42.3% SKDPS                        | eth0        | 3Kbps  | 42.3%      | 0.0%       | 14.1%      | 43.7%        |
| 0.0% 0.0% 100.0% 0.0% 475bps                        | eth1        | 475bps | 0.0%       | 100.0%     | 0.0%       | 0.0%         |

Destination MAC- ה-MAC היא ה-MAC של המכשיר.

היא Source MAC- **– תעבורה שנשלחה על ידי מכשיר זה (ה**-Source MAC היא MAC ה-MAC של המכשיר. היעד עשוי להיות שידור או שידור ליעד בודד).

אם אתה לא רואה כל תעבורה, ודא שהממשק פועל. השתמש בפקודה הבאה במכשיר:

up [שם ממשק] up

### בדיקת איתות (ping)

הפעל בדיקת איתות מהמכשיר למחשב שולחני ברשת לשם אימות הקישוריות.

#### להפעלת הבדיקה:

- היכנס למכשיר.
- 2. הפעל את הפקודה הבאה: [כתובת ה-IP של המחשב השולחני ברשת] Ping כברירת מחדל, המכשיר עצמו אינו משיב לאיתות.

# 7. הגדרת המסוף CounterACT

# התקנת המסוף CounterACT

המסוף של CounterACT הוא יישום ניהול מרכזי, המשמש להצגת הפעילות שזוהתה על ידי המכשיר, למעקב אחריה ולניתוח שלה. ניתן להגדיר (Threat Protection ,NAC (הגנה מפני איומים), Firewall (חומת אש) וסוגי מדיניות אחרים מהמסוף. למידע נוסף, עיין במדריך למשתמש במסוף CounterACT.

עליך להשתמש במחשב שיארח את יישום התוכנה של מסוף CounterACT. דרישות המינימום של המערכת הן:

- מחשב שאינו ייעודי, עם אחת ממערכות ההפעלה הבאות: •
- Windows 7 או Windows Vista, Windows XP
  - Server 2008 או Windows Server 2003 -
    - Linux ·
    - 1GHz, Pentium 3 מעבד
      - RAM 2GB **זיכרון**
        - 1GB שטח דיסק •

#### ניתן להתקין את המסוף בשתי שיטות:

#### השתמש בתוכנת ההתקנה המובנית במכשיר שברשותך.

- .1 פתח חלון דפדפן ממחשב המסוף.
- הקלד את הכתובת הבאה בשורת הכתובת של הדפדפן
   <u>http://<Appliance\_ip>/install</u>
   כש- x.x.x.x הוא כתובת ה- PI של המכשיר. הדפדפן יציג את חלון התקנת המסוף.
  - .3 פעל על פי ההוראות שעל המסך.

### התקנה מתקליטור ה-CD-ROM של CD-ROM

- .DVD- לכונן ה-CD-ROM של CD-ROM לכונן ה-DVD. 1
- 2. פתח את הקובץ ManagementSetup.htm מתקליטור ה-CD-ROM מתקליטור ה-2
  - .3 פעל על פי ההוראות שעל המסך.

### כניסה

לאחר השלמת ההתקנה, תוכל להיכנס למסוף של CounterACT.

- נחץ על הסמל CounterACT במיקום
   קיצור הדרך שיצרת.
- הזן את כתובת ה-P| או את שם המארח
   של המכשיר בשדה IP/Name (כתובת של המכשיר |P / שם).
  - .admin בשדה User Name, הזן 3.
  - .4 בשדה **Password**, הזן את הסיסמה שיצרת במהלך התקנת המכשיר.
  - .5. בחר Login כדי להפעיל את המסוף.

| Coun       | terACT Login                            |                  |       | _ 🗆 ×     |  |  |
|------------|-----------------------------------------|------------------|-------|-----------|--|--|
| 2          | CounterACT                              |                  |       | ForeScout |  |  |
| <b>{</b> } | IP/Name:<br>Login Method:               | Password 🗸       |       |           |  |  |
|            | <u>U</u> ser Name:<br><u>P</u> assword: |                  |       |           |  |  |
|            | ✓ S <u>a</u> ve addres                  | ss and user name |       |           |  |  |
|            |                                         |                  | Login | Cancel    |  |  |

### לבצע את ההתקנה הראשונית

לאחר הכניסה הראשוניה, יוצג ה-Initial Setup Wizard (אשף ההגדרה הראשונית). האשף ינחה אותך בשלבים החיוניים של הגדרת התצורה כדי להבטיח התחלת שימוש מהירה ויעילה ב-CounterACT.

| iai Setup Wizard                                                                                                    | CounterACT"<br>NETWORK ACCESS.CONTROL                                                                                                    |
|----------------------------------------------------------------------------------------------------|----------------------------------------------------------------------------------------------------|
| Welcome<br>License<br>Time<br>Mail                                                                                                    | Welcome The Initial Setup Wizard will guide you through the steps required to configure the CounterACT Appliance. CounterACT Component: CounterACT Appliance |
| User Directory<br>Oomains<br>Authentication Servers<br>Internal Network<br>Enforcement Mode<br>Channels<br>Switch<br>Policy<br>Inventory<br>Finish | Hostname: ap38v<br>Description: ap                                                                                                    |

### לפני התחלת ההתקנה הראשונית

הכן את המידע הבא לפני העבודה עם האשף:

| ערכים | מידע                                                                                                    |  |  |
|-------|----------------------------------------------------------------------------------------------------|--|--|
|       | כתובת שרת ה-NTP, שבו משתמש הארגון<br>(אופציונאלית).                                                                                                    |  |  |
|       | כתובת ה-IP של ממסר הדואר הפנימי. ממסר זה<br>מאפשר להעביר דואייל מה-CounterACT אם<br>תעבורת SMTP אינה מותרת מהמכשיר<br>(אופציונאלי).                                                                           |  |  |
|       | <b>כתובת הדואייל של מנהל המערכת של</b><br>CounterACT.                                                                                                    |  |  |
|       | הקצאות ממשקי הניטור והתגובה שהוגדרו<br>במרכז הנתונים.                                                                                                    |  |  |
|       | במקטעים או ב-VLANs ללא DHCP,<br>מקטע הרשת או ה-VLANs שאליו/אליהן<br>מחובר ישירות ממשק הניטור וכתובת IP<br>קבועה לשימוש על ידי CounterACT בכל<br>VLAN מסוג זה. מידע זה אינו נדרש להגדרת<br>Enterprise Manager. |  |  |
|       | טווחי כתובות ה-IP, שעליהם יגן המכשיר<br>(כל הכתובות הפנימיות, לרבות כתובות שאינן<br>בשימוש).                                                                                                    |  |  |
|       | פרטי חשבון של ה-User Directory <b>(ספריית</b><br>המשתמשים), וכתובת ה-IP של שרת ה-User<br>Directory.                                                                                                    |  |  |
|       | אישורי תחום, לרבות שם וסיסמה לחשבון<br>המנהלי של התחום.                                                                                                    |  |  |
|       | שרתי אימות, המאפשרים ל-CounterACT<br>לנתח את מארחי הרשת שאומתו בהצלחה.                                                                                                    |  |  |
|       | כתובת ה-IP של מתג הליבה, ספק ופרמטרי<br>SNMP.                                                                                                    |  |  |

למידע על העבודה עם האשף, עיין במדריך למשתמש במסוף CounterACT או בעזרה המקוונת.

# פרטי קשר

לתמיכה הטכנית של ForeScout, שלח דואייל לכתובת support@forescout.com, או התקשר או התקשר אלינו לאחד מהמספרים הבאים:

- +1-866-377-8771 (ארהייב): 1-866-377-8771
  - +1-408-213-3191 : **טלפון (בינייל)** 
    - +1-708-237-6591 תמיכה: +1-708-237-6591
      - +1-408-371-2284 :**פקס**

Grescout Technologies, Inc 2016. מוצרים המוגנים על ידי הפטנטים האמריקניים מס' ForeScout . גל הזכויות שמורות. 8,639,800 ו 8,590,004 גל הזכויות שמורות. ForeScout Technologies, הם סימנים מסחריים של ForeScout Technologies, שימוש. Inc

ErreScout במוצר כלשהו של ForeScout כפוף לתנאי הסכם הרישוי למשתמש הקצה של www.forescout.com/eula שבכתובת

### CT7-QIG

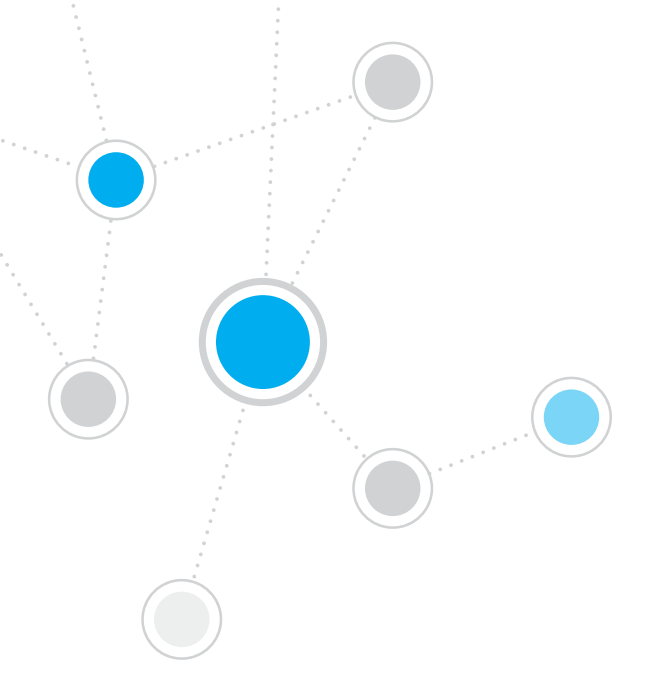

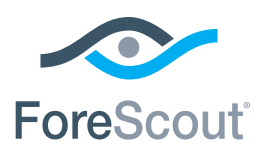

ForeScout Technologies, Inc. 900 E. Hamilton Avenue #300 Campbell, CA 95008 USA

+1-866-377-8771 (בינייל): +1-408-213-3191 טלפון (בינייל): 191-408-213-3191 רמיכה: 1-708-237-6591 פקס: +1-408-371-2284

400-00020-01